## Table of Contents:

| Using Android Studio                                      | 1  |
|-----------------------------------------------------------|----|
| Installing Android Studio                                 | 1  |
| Installing IntelliJ IDEA Community Edition                | 3  |
| Downloading My Book's Examples                            | 4  |
| Launching Android Studio and Importing an Android Project | 4  |
| Launching IDEA and Importing a Desktop Java Project       | 9  |
| Creating Your Own App                                     | 15 |
| Embellishing Your App                                     | 17 |

### Using Android Studio

Welcome to the "emergency" chapter for readers of my two books --

Java Programming for Android Developers For Dummies Android Application Development All-in-One For Dummies

I'm currently working on a second edition of the *All-in-One* book, but you probably don't want to wait for that edition to become available. In the meantime, note that the stewards of Android have changed their <u>http://developer.android.com/sdk/index.html</u> page. They now support Android Studio as the official development platform for Android apps.

**TIP:** You can still use Eclipse if you decide to do so, but it's clear to everyone that Android Studio is "in" and Eclipse with Android tooling is very "yesterday." If you want to use Eclipse, visit <u>eclipse.org</u> and get *Eclipse for Java Developers*. After installing *Eclipse for Java Developers*, follow the instructions at <u>http://developer.android.com/sdk/installing/installing-adt.html</u> to add the ADT (Android Developer Tools) to Eclipse.

Anyway, I've pasted together some instructions on running my book's examples with Android Studio. Please email any questions that you have to me at <u>mailto:android@allmycode.com</u>.

### Installing Android Studio

- 1. Visit <u>http://developer.android.com/sdk/index.html</u>.
- 2. Click the download button for your operating system (Windows, Mac, or Linux).
- 3. (On a Mac :) Double-click the downloaded . dmg file's icon. In the resulting Finder window, drag Android Studio (or Android Studio.app) to the Applications folder.

(On Windows :) Double-clicking the  $\,.\,\mathrm{exe}$  file's icon. And follow the steps in the resulting wizard.

Here are some of the wizard steps that I see when I install Android Studio on Windows:

| <b>*</b>                                                                                            | Android Studio Setun                                                                                                   | _ 🗆 ×                                                        |
|----------------------------------------------------------------------------------------------------|----------------------------------------------------------------------------------------------------|--------------------------------------------------------------|
| R                                                                                                   | Choose Components<br>Choose which features of Android Studio you                                                       | ı want to install.                                           |
| Check the components you install. Click Next to contine                                             | Check the components you want to install and uncheck the components you don't want to install. Click Next to continue. |                                                              |
| Select components to insta                                                                          | III: Android Studio<br>Android SDK<br>Android Virtual Device<br>Performance (Intel® HAX                                | <b>stion</b><br>1 your mouse<br>component to<br>description, |
| Space required: 3.8GB                                                                               | < >                                                                                                    |                                                              |
|                                                                                                    | < Back Next >                                                                                                    | Cancel                                                       |
| *                                                                                                   | Android Studio Setup 🛛 – 🗖 🗙                                                                                           |                                                              |
|                                                                                                    | Configuration Settings<br>Install Locations                                                                            |                                                              |
| Android Studio Installatio                                                                          | n Location                                                                                                    |                                                              |
| The location specified<br>Click Browse to custom                                                    | must have at least 500MB of free space.<br>nize:                                                                       |                                                              |
| C:\Program Files\And                                                                                | roid\Android Studio                                                                                                    | Browse                                                       |
| Android SDK Installation<br>The location specified<br>Click Browse to custom<br>C:\Users\Barry\AppD | Location<br>must have at least 3.2GB of free space.<br>ize:<br>ata\Local\Android\sdk                                   | Browse                                                       |
|                                                                                                    | < Back Next >                                                                                                    | Cancel                                                       |
|                                                                                                    |                                                                                                    |                                                              |
| 200                                                                                                 | Android Studio Setup                                                                                                   | - 🗆 🗙                                                        |

| We have detected performance mode.        | that your system can run the Android emulator in an accelerated                                          |
|-------------------------------------------|----------------------------------------------------------------------------------------------------|
| Please set the maxi<br>Manager (HAXM) to  | imum amount of RAM available for the Intel Hardware Accelerated<br>o use for all x86 emulator instances. |
| You can change the<br>for more informatio | ese settings at any time. Please refer to the Intel HAXM Documentation<br>in.                            |
| O Recommended:                            | 2 GB                                                                                                    |
| Oustom:                                   | 2 GB ¥                                                                                                   |
|                                           | * This value must be between 512 MB and 5 GB                                                             |
|                                           |                                                                                                    |

(I had no special reason for changing the memory value from Recommended to Custom. I was just goofing around with the settings.)

Android SDK was installed to C:\Users\Barru\AppData\Local\Android\sdk Refresh Sources: Fetched Add-ons List successfully Refresh Sources Installing Archives: reparing to install archives Installing Android SDK Platform-tools, revision 21 Stopping ADB server failed (code -1). Installed Android SDK Platform-tools, revision 21 Installing Android SDK Build-tools, revision 21.1.2 Installed Android SDK Build-tools, revision 21.1.2 Installing Sources for Android SDK, API 21, revision 1 Installed Sources for Android SDK, API 21, revision 1 Installing Android Support Repository, revision 10 Installed Android Support Repository, revision 10 Installing Google Repository, revision 15 Installed Google Repository, revision 15 Installing Android SDK Tools, revision 24.0.1 Installed Android SDK Tools, revision 24.0.1 Installed SDK Platform Android 5.0.1, API 21, revision 2 Installed SDK Platform Android 5.0.1, API 21, revision 2 Installing Google APIs, Android API 21, revision 1 Installed Google APIs, Android API 21, revision 1 Installing Google APIs Intel x86 Atom System Image, Google Inc. API 21, revision 3 Installed Google APIs Intel x86 Atom System Image, Google Inc. API 21, revision 3 Updated ADB to support the USB devices declared in the SDK add-ons. Stopping ADB server succeeded. Starting ADB server succeeded. Done. 9 packages installed. Android SDK is up to date. Creating Android virtual device Android virtual device Nexus\_5\_API\_21\_x86 was successfully created

By default, when you install Android Studio, you also get an Android virtual device (AVD), so you can skip any instructions in the book for adding an AVD.

### Installing IntelliJ IDEA Community Edition

My Java Programming for Android Developers book contains both Android apps and plain old desktop Java programs. I've heard rumors that you can run desktop Java programs in Android Studio. But doing so means applying several workarounds, and that can be confusing. So for the desktop Java programs, I recommend installing Android Studio's parent IDE; namely, IntelliJ IDEA from JetBrains.

Remember: If you have the *All-in-One* book, you don't have to install IntelliJ IDEA.

- 1. Visit <u>https://www.jetbrains.com/</u>.
- 2. Look for the download button for IntelliJ IDEA Community Edition.
- 3. Download and install the software.

The steps for doing the download should be similar to the steps given above for Android Studio.

After installing Android Studio and IntelliJ IDEA, follow these steps.

# Downloading My Book's Examples

- 1. Visit <u>http://allmycode.com/android</u> (for the *All-in-One* book) or <u>http://allmycode.com/Java4Android</u> (for the *Java Programming for Android* book).
- 2. On either page, click the link to download the code examples for Android Studio.
- 3. When the download is finished, double-click the downloaded file's icon to uncompress the file.

In case you're wondering, other words for "uncompressing" are "unzipping" and "expanding."

4. Note the location of the uncompressed folder on your computer's hard drive.

# Launching Android Studio and Importing an Android Project

**REMEMBER:** For an app that involves two different projects (projects such as 03-01-05 and 03-01-05Other), you must get Android Studio to run **both** projects (on the same emulator or the same Android device).

1. Double-click the Android Studio app's icon.

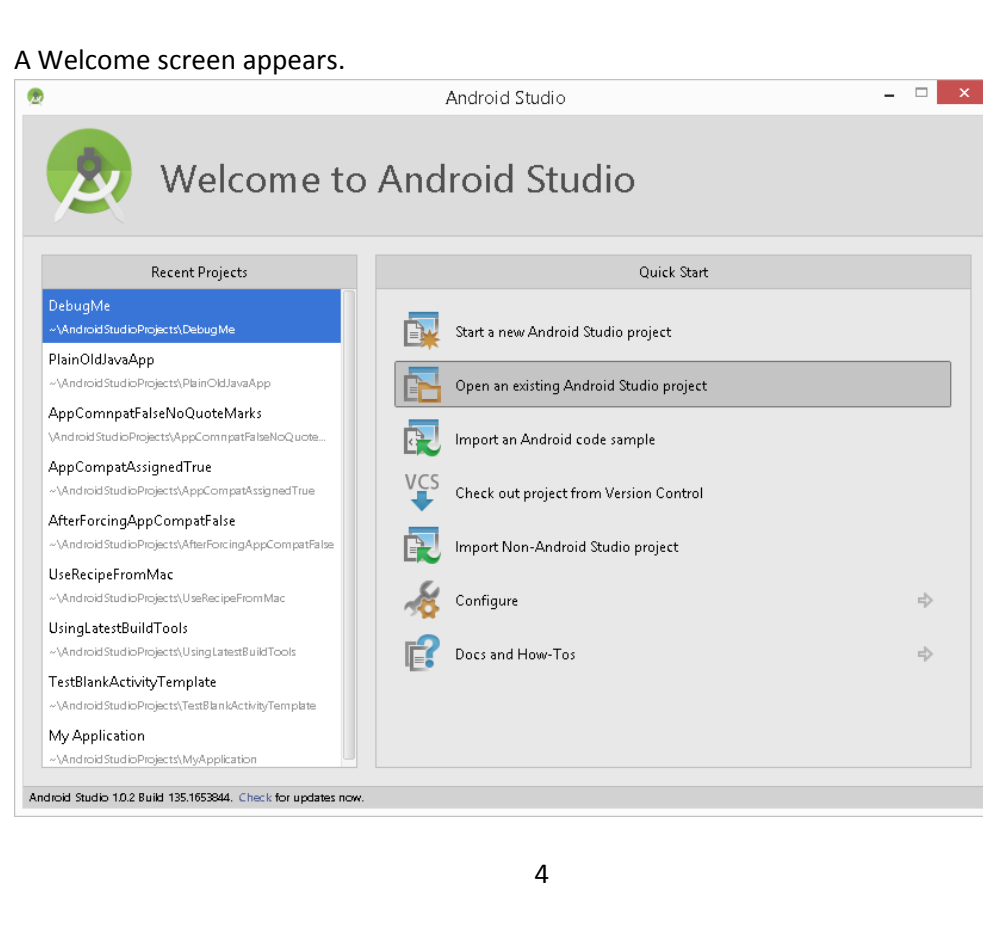

2. In the Welcome screen, select Open and Existing Android Studio Project.

An Open Project dialog box appears.

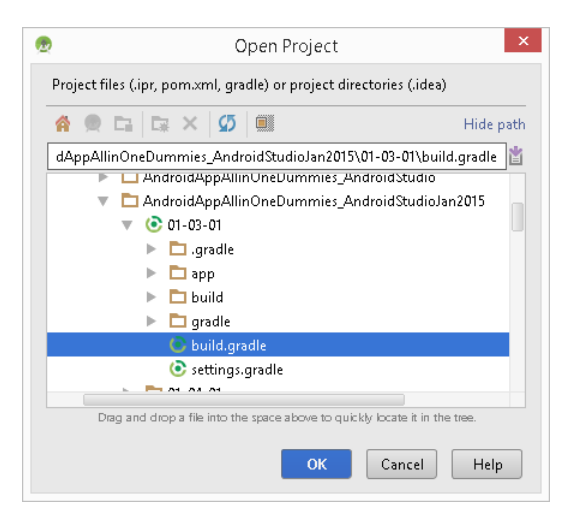

3. Navigate to the folder containing one of my Android apps.

REMEMBER: In the All-in-One book, the first Android app is in Listing 3-1 in Book I. (So the folder's name is 01-03-01.). In the Java Programming for Android Developers book, the first Android app is in Listing 4-1, not Listing 3-1. (So the folder's name is 04-01.)

- 4. Select the build.gradle file inside that folder.
- 5. Click OK.

As a result, Android Studio's main window opens. The project's files appear on the left side (in the Project tool window).

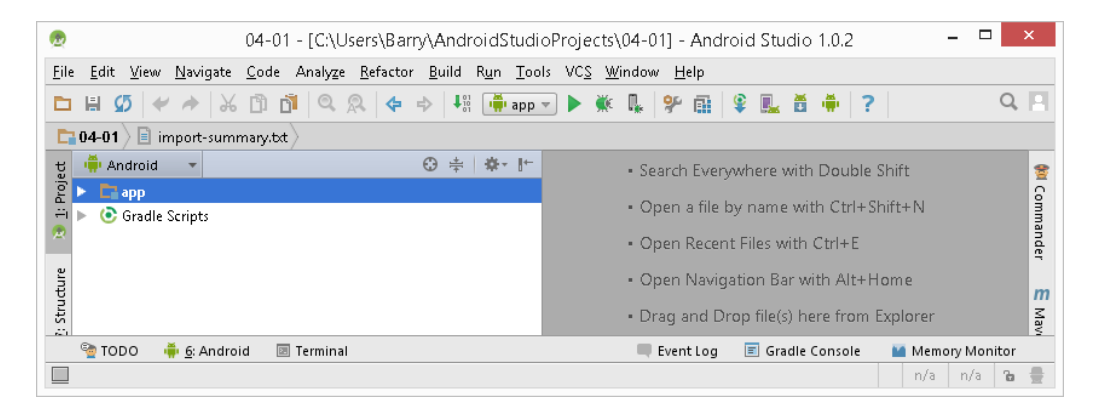

6. To see my app's Java code, go to the Project tool window, and double-click the *app/Java/com.example.myfirstandroidapp/MainActivity* branch.

When you do, my Java code appears on the right side (in Android Studio's editor).

| 👳 04-01 - [C:\Users\Barry\AndroidStudioProjects\04-01] - [ap                                                                                                    | pp]\app\src\main\java\com\example\myfirstandroidapp\MainActivit =                                                                                                    | X                        |
|----------------------------------------------------------------------------------------------------|----------------------------------------------------------------------------------------------------|--------------------------|
| <u>Eile E</u> dit <u>V</u> iew <u>N</u> avigate <u>C</u> ode Analyze <u>R</u> efactor <u>B</u> uild R <u>u</u> n <u>T</u> oo                                                                                                    | Is VC <u>S W</u> indow <u>H</u> elp                                                                                                    |                          |
| 🖿 🗄 💋 🛹 🤌 🔀 🖺 🖄 🔍 🔍 💠 🕂 👫 🗍 app                                                                                                    | 🛛 🕨 🗰 🖇 🏨 📽 🎩 🎽 🌞 ?                                                                                                    | Q, 📃                     |
| 🔁 04-01 🔁 app 🗅 src 🗅 main 👌 🗖 java 🗖 com 🖻 example                                                                                                    | 🗈 myfirstandroidapp 🔍 🤇 MainActivity 🔪                                                                                                    |                          |
| tg 🖷 Android 👻 😳 ≑ 🖗 🖈 🗠                                                                                                    | C MainActivity.java ×                                                                                                    | *                        |
| 😰 🔻 🗖 app                                                                                                    | 7 🔯 public class MainActivity extends Activity (                                                                                                    | <u> </u>                 |
| Imanifests         Imanifests         Imanifests | <pre>8 9 9 0verride 10 e1  protected void onCreate(Bundle savedInstanceState) { 11 super.onCreate(savedInstanceState); 12 setContentView(R.layout.activity_main); 13  } 14 15 0verride 16 e1  public boolean onCreateOptionsMenu(Menu menu) { </pre> | mmander E Maven Projects |
| 🚰 TODO  🏺 <u>6</u> : Android 🗵 Terminal                                                                                                    | 💻 Event Log 🔳 Gradle Console 🛛 🖬 Memor                                                                                                    | y Monitor                |
|                                                                                                    | 7:14 CRLF ‡ UTI                                                                                                    | -8 🛊 🚡 🌐                 |

(The name immediately under the *Java* branch might not be *com.example.myfirstandroidapp*, and the activity's name might not be *MainActivity*. One way or another, look for a branch with the name *Activity* in it.)

### 7. To see my app's layout, go to the Project tool window, and double-click the

app/res/layout/activity\_main.xml (or maybe app/res/layout/main.xml) branch.

When you do, the Designer tool appears on the right side of Android Studio's main window. The Designer tool is in one of two modes.

• In Design mode, you see the Palette, a preview screen, the Component tree, and a Properties pane.

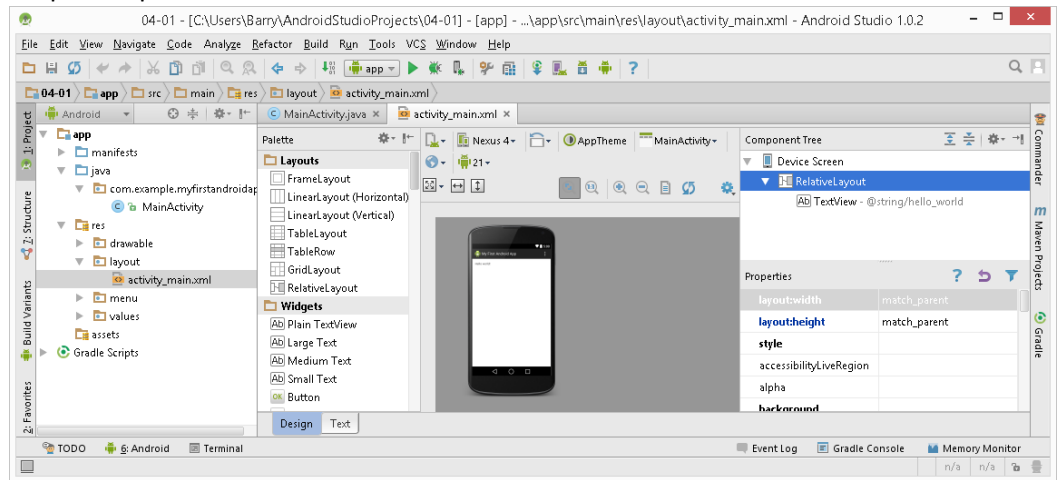

• In Text mode, you see XML code and a preview screen.

| Eile       Edit       View       Navigate       Code       Analyze       I $\square$ $\square$                | arry vandrolds udlor rojects (va+vi) - [app] (app (src (main (res/ta)<br>gefactor Build Run Iools VCS Window Help<br>  ↓ ↓ ↓ ↓ ↓ ↓ ↓ ↓ ↓ ↓ ↓ ↓ ↓ ↓ ↓ | out/activity_main.xmi - Android Studio 1.0.2 – –          | Q. [1]                                                                                                    |
|----------------------------------------------------------------------------------------------------|----------------------------------------------------------------------------------------------------|-----------------------------------------------------------|----------------------------------------------------------------------------------------------------|
| 04-01       app       src       main       r         gr       Android       Imain       imain       r         gr       Android       Imain       imain       imain         gr       Android       Imain       imain       imain         gr       Imain       Imain       imain       imain         gr       Imain       Imain       imain       imain         gr       Imain       Imain       imain       imain         gr       Imain       Imain       imain       imain       imain         gr       Imain       Imain       imain       imai | <pre>Design Text</pre>                                                                                                    | Preview *                                                 | Image: system of the system     Image: system     Image: system |
| 🐏 TODO 📫 <u>6</u> : Android 💿 Terminal                                                                                                    |                                                                                                    | Event Log 📧 Gradie Console Memory Mon<br>1:1 CRLF + UTF-8 | itor<br>ĩa ⊕                                                                                                    |

Use the tabs in the lower left corner of the Designer tool to switch between Design mode and Text mode.

8. To run the project, go to Android Studio's main menu and click Run→Run 'app'.

As a result, you see a Choose Device dialog box.

| <b>@</b>                        | Choose Device ×            |
|---------------------------------|----------------------------|
| O <u>C</u> hoose a running devi | ice                        |
| Device                          | Serial Number   State  Com |
|                                 | Nothing to show            |
|                                 |                            |
| launch emulator                 |                            |
| Android virtual device:         | Lollipop1 v                |
| Use same device for fut         | ture launches              |
|                                 |                            |
|                                 | OK Cancel                  |

**REMEMBER:** For an app that involves two different projects (projects such as *03-01-05* and *03-01-05Other*), you must get Android Studio to run **both** projects (on the same emulator or the same Android device). One of the projects might not have any main activities. In that case, you might see an Edit Configuration dialog box. In that case, select the Do Not Launch Activity option, and then click the Run button.

|                                             | Edit configuration |
|---------------------------------------------|--------------------|
| Name: app                                   | □ Share            |
| Gener                                       | al Emulator Logcat |
|                                             |                    |
| Module: 🗖 app                               | <u>•</u>           |
| Package                                     |                    |
| <ul> <li>Deploy default APK</li> </ul>      |                    |
| O Deploy custom artifact:                   | <b>*</b>           |
| O Do not deploy anything                    |                    |
| Activity                                    |                    |
| <ul> <li>Do not launch Activity</li> </ul>  |                    |
| <ul> <li>Launch default Activity</li> </ul> |                    |
| 🔘 Launch:                                   |                    |
| Target Device                               |                    |
| <ul> <li>Show chooser dialog</li> </ul>     |                    |
| Use same device fo                          | r future launches  |
| O USB device                                |                    |
| Emulator                                    |                    |
| Prefer Android Virtual D                    | evice:             |
|                                             |                    |
| Before launch: Gradle-aware Make            |                    |
| 👾 Gradle-aware Make                         |                    |
|                                             |                    |
|                                             |                    |
| + - / A V                                   |                    |
| Snow this page                              |                    |
| ?                                           | Cancel Apply Run   |

# 9. If you've already started an emulator running, select Choose a Running Device. If you haven't already started an emulator running, select Launch Emulator.

In the Android Virtual Device dropdown list, select an AVD whose level number is at least as high is the app's minimum API level. (If you're not sure about this, just give any option in the dropdown list a try. You can read more about this issue in either book.)

**TIP:** For a better emulator experience, try the third-party <u>Genymotion</u> emulator. You can also try running apps on a real Android device (one that's connected to your development computer via USB.) For instructions on running apps on real devices, check out the appropriate sections in one of my books.

10. Click OK.

After a painfully long wait, an emulator window appears on your development computer's screen. The emulator window's screen looks like an Android phone when you turn it on. Eventually, you see the phone's lock screen.

11. With your mouse, do whatever you have to do in order to unlock the emulator screen. (Usually, a simple swipe does the trick.)

Eventually, the app appears on your emulator's screen.

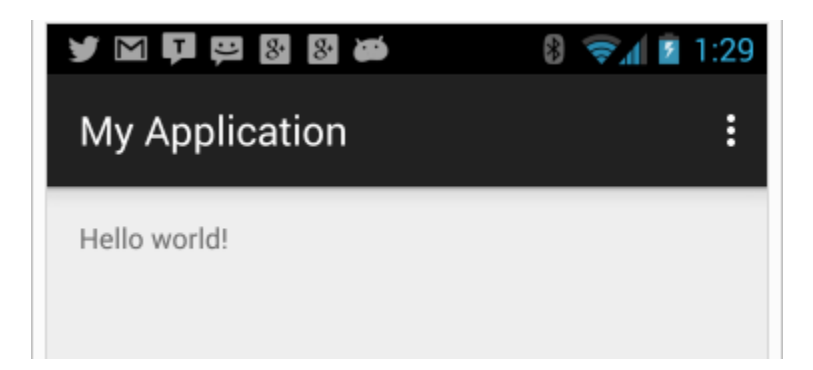

# Launching IDEA and Importing a Desktop Java Project

Remember: If you have the All-in-One book, you can skip these Desktop Java instructions.

1. Double-click the IntelliJ IDEA app's icon.

A Welcome screen appears.

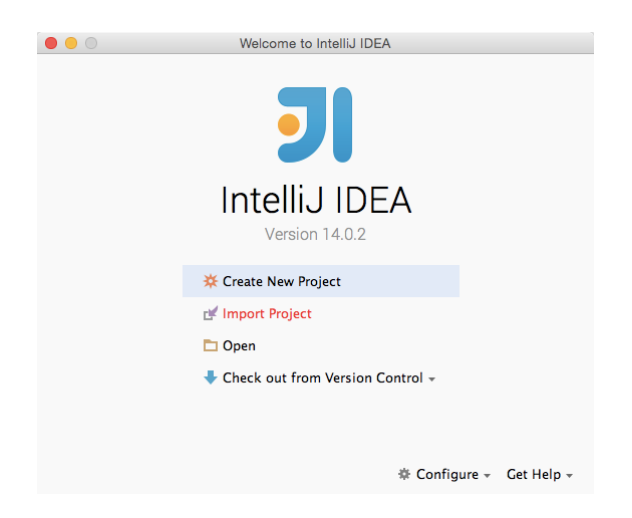

2. In the Welcome screen, select Import Project.

A Select File or Directory to Import dialog box appears.

|                                                                                                    | Select File or Directory to Import                                                              |                |
|----------------------------------------------------------------------------------------------------|-------------------------------------------------------------------------------------------------|----------------|
| Select directory with <b>existing sources</b> ,<br>Eclipse project (.project) or classpath (.classpath) file,<br>Maven project file (pom.xml),<br>Gradle build script (*.gradle). |                                                                                                 |                |
| 🏫 📼 키 c                                                                                                    | a 🕞 🗙 🧭 💷                                                                                       | Hide path      |
| ents/book_Ja                                                                                                    | va4Android/Java4Android_IDEAJan20                                                               | 15/03-01 凿     |
| 7                                                                                                    | <ul> <li>book_beginprog</li> <li>book_Java4Android</li> <li>Java4Android_IDEAJan2015</li> </ul> |                |
|                                                                                                    | 103-01                                                                                          |                |
|                                                                                                    | <ul> <li>03-Mortgage</li> <li>05-01</li> </ul>                                                  |                |
|                                                                                                    | 05-02                                                                                           |                |
|                                                                                                    | 05-03                                                                                           |                |
|                                                                                                    |                                                                                                 |                |
| Drag and dre                                                                                                    | op a file into the space above to quickly locate in                                             | t in the tree. |
| ?                                                                                                    | Cancel                                                                                          | ОК             |

3. Navigate to the folder containing one of my desktop Java apps.

In the Java Programming for Android Developers book, the first desktop Java app is in Listing 3-1 (so the folder's name is 03-01).

I put desktop Java apps inside a folder named Java4Android\_IDEAJan2014, and put Android apps inside a folder named Java4Android\_AndroidStudioJan2015. If you're in doubt, you can usually tell which folders contain Android projects and which folders contain desktop Java projects by looking for a res subfolder.

• The folders that contain res subfolders are Android projects.

Open these projects in Android Studio.

• The folders that don't contain res subfolders are desktop Java projects.

Open these projects in IntelliJ IDEA.

#### 4. Click OK.

As a result, you see several more dialog boxes. You can accept the defaults in each of these boxes.

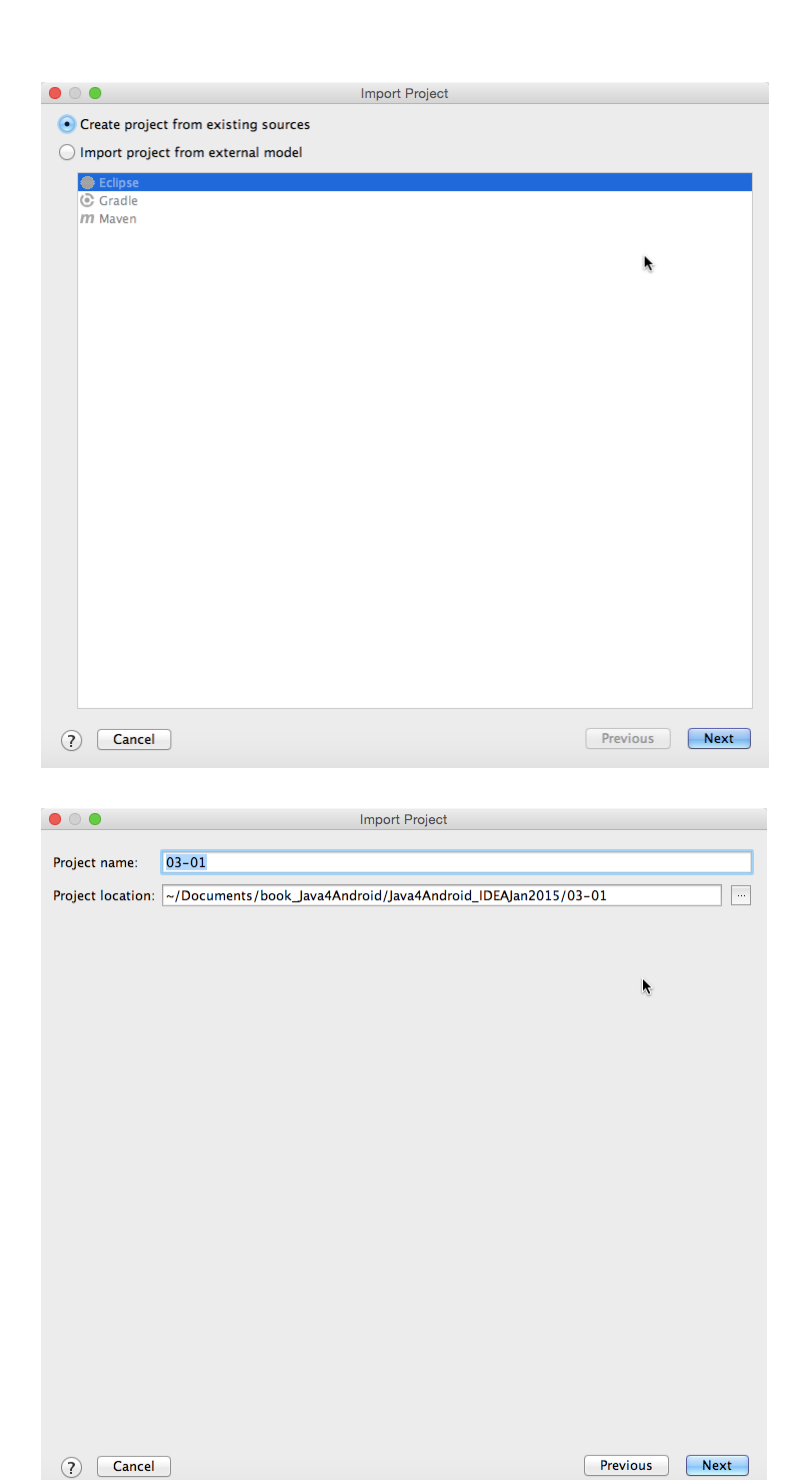

|                                         |                                                                                                    | Project                                                                                                    |
|-----------------------------------------|----------------------------------------------------------------------------------------------------|----------------------------------------------------------------------------------------------------|
| -                                       |                                                                                                    | Fioject                                                                                                    |
|                                         | Source files for your project have been found. Please choose direct<br>be added to the project roots. These paths correspond to default (r<br>Note: the program will recognize only those source files, that are lo                                                                                                    | ories that will<br>oot, unnamed, top level) packages.<br>ocated under these directories.                                                          |
|                                         | /Users/barryburd/Documents/book_Java4Android/Java4Android_I                                                                                                    | DEAJan2015/03-01/src Java                                                                                                    |
|                                         |                                                                                                    |                                                                                                    |
|                                         |                                                                                                    |                                                                                                    |
|                                         |                                                                                                    |                                                                                                    |
|                                         |                                                                                                    |                                                                                                    |
|                                         |                                                                                                    |                                                                                                    |
|                                         |                                                                                                    |                                                                                                    |
|                                         |                                                                                                    |                                                                                                    |
|                                         |                                                                                                    |                                                                                                    |
|                                         |                                                                                                    |                                                                                                    |
|                                         |                                                                                                    |                                                                                                    |
|                                         |                                                                                                    |                                                                                                    |
|                                         |                                                                                                    |                                                                                                    |
|                                         |                                                                                                    |                                                                                                    |
|                                         |                                                                                                    |                                                                                                    |
|                                         |                                                                                                    |                                                                                                    |
|                                         |                                                                                                    |                                                                                                    |
|                                         |                                                                                                    |                                                                                                    |
|                                         |                                                                                                    |                                                                                                    |
|                                         |                                                                                                    |                                                                                                    |
|                                         | Mark All Unmark All                                                                                                    |                                                                                                    |
|                                         |                                                                                                    |                                                                                                    |
| (                                       | ? Cancel                                                                                                    | Previous Next                                                                                                    |
|                                         |                                                                                                    |                                                                                                    |
|                                         |                                                                                                    |                                                                                                    |
|                                         |                                                                                                    |                                                                                                    |
| •                                       | Import                                                                                                    | Project                                                                                                    |
| •<br>P                                  | Import                                                                                                    | Project                                                                                                    |
| P<br>e                                  | Import Please review suggested module structure for the project. At this st exclude particular modules from the project, merge or split individu                                                                                                    | Project<br>age you can set module names,<br>al modules.                                                                                           |
| P<br>e<br>A                             | Please review suggested module structure for the project. At this st<br>exclude particular modules from the project, merge or split individ.<br>All dependencies between the modules as well as dependencies on                                                                                                    | Project<br>age you can set module names,<br>al modules.<br>the libraries will be automatically updated.                                           |
| P<br>e<br>A                             | Import         Please review suggested module structure for the project. At this st         exclude particular modules from the project, merge or split individ.         All dependencies between the modules as well as dependencies on                                                                                                    | Project<br>age you can set module names,<br>al modules.<br>he libraries will be automatically updated.                                            |
| P<br>e<br>A                             | Import<br>Please review suggested module structure for the project. At this st<br>exclude particular modules from the project, merge or split individ.<br>All dependencies between the modules as well as dependencies on                                                                                                    | Project<br>age you can set module names,<br>al modules.<br>the libraries will be automatically updated.<br>Module dependencies                    |
| P<br>e<br>A                             | Import         Please review suggested module structure for the project. At this st         exclude particular modules from the project, merge or split individ.         All dependencies between the modules as well as dependencies on         p → 11 + 4p         Modules         Image: O3-01 (/Users/barryburd/Documents/book_Java4Android/Jav)                                                                                                    | Project<br>age you can set module names,<br>al modules.<br>the libraries will be automatically updated.<br>Module dependencies                    |
| P<br>e<br>A                             | Import Please review suggested module structure for the project. At this st exclude particular modules from the project, merge or split individ. All dependencies between the modules as well as dependencies on $P \to   _{t} + d _{t}$ Modules $O = O = O (/Users/barryburd/Documents/book_Java4Android/Jav)$                                                                                                    | Project<br>age you can set module names,<br>al modules.<br>the libraries will be automatically updated.<br>Module dependencies                    |
| P<br>e<br>A                             | Import Please review suggested module structure for the project. At this st exclude particular modules from the project, merge or split individ. All dependencies between the modules as well as dependencies on $P \to   _{t} + d _{t}$ Modules $03-01 (/Users/barryburd/Documents/book_Java4Android/Jav)$                                                                                                    | Project<br>age you can set module names,<br>al modules.<br>the libraries will be automatically updated.<br>Module dependencies                    |
| P<br>e<br>A                             | Import Please review suggested module structure for the project. At this st exclude particular modules from the project, merge or split individ. All dependencies between the modules as well as dependencies on $ \begin{array}{c} & & & \\ & & \\ & & $ | Project<br>age you can set module names,<br>al modules.<br>the libraries will be automatically updated.<br>Module dependencies                    |
| P<br>ee<br>A                            | Import Please review suggested module structure for the project. At this st exclude particular modules from the project, merge or split individ. All dependencies between the modules as well as dependencies on                                                                                                    | Project<br>age you can set module names,<br>al modules.<br>the libraries will be automatically updated.<br>Module dependencies                    |
| P<br>ee<br>A                            | Import         Please review suggested module structure for the project. At this st exclude particular modules from the project, merge or split individ. All dependencies between the modules as well as dependencies on                                                                                                    | Project<br>age you can set module names,<br>al modules.<br>the libraries will be automatically updated.<br>Module dependencies                    |
| P<br>e<br>A                             | Import         Please review suggested module structure for the project. At this st exclude particular modules from the project, merge or split individ. All dependencies between the modules as well as dependencies on                                                                                                    | Project<br>age you can set module names,<br>al modules.<br>the libraries will be automatically updated.<br>Module dependencies                    |
| Pee                                     | Import Please review suggested module structure for the project. At this st exclude particular modules from the project, merge or split individ. All dependencies between the modules as well as dependencies on                                                                                                    | Project<br>age you can set module names,<br>al modules.<br>the libraries will be automatically updated.<br>Module dependencies                    |
|                                         | Import Please review suggested module structure for the project. At this st exclude particular modules from the project, merge or split individ. All dependencies between the modules as well as dependencies on                                                                                                    | Project<br>age you can set module names,<br>al modules.<br>the libraries will be automatically updated.<br>Module dependencies                    |
| P<br>e<br>A                             | Import Please review suggested module structure for the project. At this st exclude particular modules from the project, merge or split individ. All dependencies between the modules as well as dependencies on                                                                                                    | Project<br>age you can set module names,<br>al modules.<br>the libraries will be automatically updated.<br>Module dependencies<br>Nothing to show |
|                                         | Import         Please review suggested module structure for the project. At this st exclude particular modules from the project, merge or split individ. All dependencies between the modules as well as dependencies on         Image: Image: I                                                                                                    | Project<br>age you can set module names,<br>al modules.<br>the libraries will be automatically updated.<br>Module dependencies<br>Nothing to show |
|                                         | Import         Please review suggested module structure for the project. At this st exclude particular modules from the project, merge or split individ. All dependencies between the modules as well as dependencies on                                                                                                    | Project<br>age you can set module names,<br>al modules.<br>the libraries will be automatically updated.<br>Module dependencies                    |
| Pee                                     | Import         Please review suggested module structure for the project. At this st exclude particular modules from the project, merge or split individ. All dependencies between the modules as well as dependencies on                                                                                                    | Project<br>age you can set module names,<br>al modules.<br>the libraries will be automatically updated.<br>Module dependencies                    |
|                                         | Import         Please review suggested module structure for the project. At this st exclude particular modules from the project, merge or split individ. All dependencies between the modules as well as dependencies on                                                                                                    | Project age you can set module names, all modules. the libraries will be automatically updated.  Module dependencies  Nothing to show             |
|                                         | Import         Please review suggested module structure for the project. At this st exclude particular modules from the project, merge or split individ. All dependencies between the modules as well as dependencies on                                                                                                    | Project age you can set module names, all modules. the libraries will be automatically updated.  Module dependencies  Nothing to show             |
|                                         | Please review suggested module structure for the project. At this st<br>exclude particular modules from the project, merge or split individ.<br>All dependencies between the modules as well as dependencies on                                                                                                    | Project age you can set module names, all modules. the libraries will be automatically updated.  Module dependencies  Nothing to show             |
|                                         | Please review suggested module structure for the project. At this st<br>exclude particular modules from the project, merge or split individ.<br>All dependencies between the modules as well as dependencies on                                                                                                    | Project age you can set module names, all modules. the libraries will be automatically updated.  Module dependencies  Nothing to show             |
| PeeA                                    | Please review suggested module structure for the project. At this st<br>exclude particular modules from the project, merge or split individ.<br>All dependencies between the modules as well as dependencies on                                                                                                    | Project age you can set module names, all modules. the libraries will be automatically updated.  Module dependencies  Nothing to show             |
| P P e e A A A A A A A A A A A A A A A A | Please review suggested module structure for the project. At this st<br>exclude particular modules from the project, merge or split individ.<br>All dependencies between the modules as well as dependencies on                                                                                                    | Project age you can set module names, all modules. the libraries will be automatically updated.  Module dependencies  Nothing to show             |
| P P e e                                 | Please review suggested module structure for the project. At this st<br>exclude particular modules from the project, merge or split individ.<br>All dependencies between the modules as well as dependencies on                                                                                                    | Project age you can set module names, al modules. the libraries will be automatically updated.  Module dependencies  Nothing to show              |

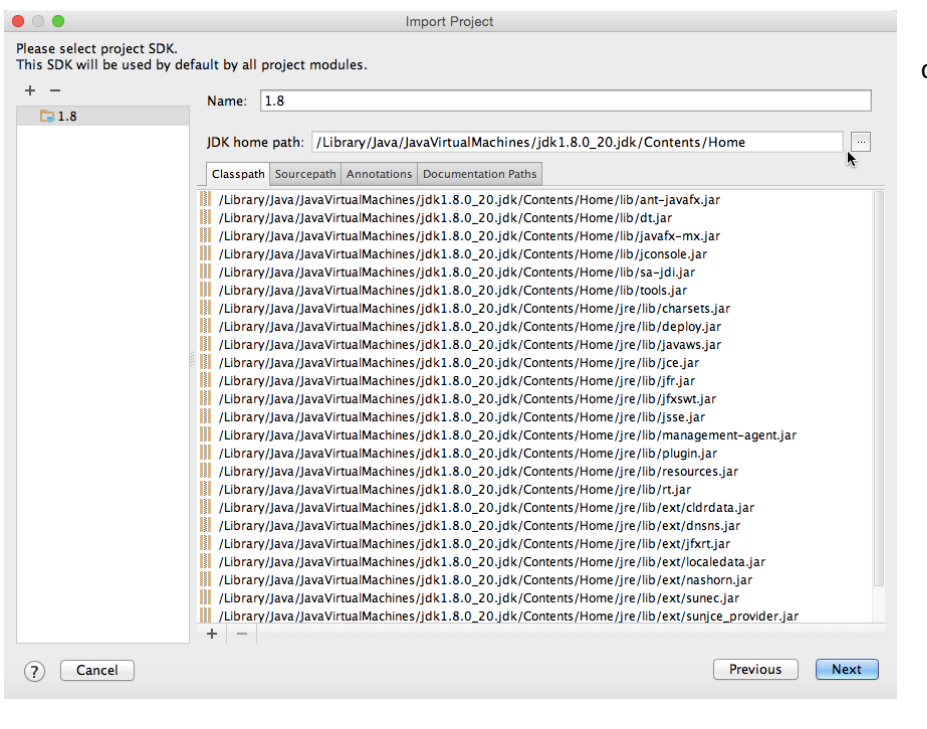

If you see *Nothing to Show* on the left side...

| Please select project<br>This SDK will be used                                                                                                    | SDK.<br>I by default by all project n                                                                                                    | nodules.                         |                                                                                                    |
|----------------------------------------------------------------------------------------------------|----------------------------------------------------------------------------------------------------|----------------------------------|----------------------------------------------------------------------------------------------------|
| + -                                                                                                    |                                                                                                    |                                  |                                                                                                    |
| Add New SD                                                                                                    | K                                                                                                    |                                  |                                                                                                    |
| 🐀 JDK                                                                                                    |                                                                                                    |                                  |                                                                                                    |
| 👆 IntelliJ Platform F                                                                                                    | Nugin SDK                                                                                                    |                                  |                                                                                                    |
| Android SDK                                                                                                    |                                                                                                    |                                  |                                                                                                    |
|                                                                                                    |                                                                                                    |                                  |                                                                                                    |
|                                                                                                    |                                                                                                    |                                  |                                                                                                    |
|                                                                                                    |                                                                                                    |                                  |                                                                                                    |
|                                                                                                    |                                                                                                    |                                  |                                                                                                    |
|                                                                                                    |                                                                                                    |                                  |                                                                                                    |
|                                                                                                    |                                                                                                    |                                  |                                                                                                    |
| Nothing to show                                                                                                    |                                                                                                    |                                  |                                                                                                    |
| Nothing to show                                                                                                    |                                                                                                    |                                  |                                                                                                    |
|                                                                                                    |                                                                                                    |                                  |                                                                                                    |
|                                                                                                    |                                                                                                    |                                  |                                                                                                    |
|                                                                                                    |                                                                                                    |                                  |                                                                                                    |
|                                                                                                    |                                                                                                    |                                  |                                                                                                    |
|                                                                                                    | -                                                                                                    |                                  |                                                                                                    |
| 2 5 8 m m                                                                                                    |                                                                                                    |                                  |                                                                                                    |
|                                                                                                    | Home Home                                                                                                    | ÷                                | Q, Search                                                                                                    |
|                                                                                                    | Name                                                                                                    | 0                                | Date Modified                                                                                                    |
| < > 55 E II III                                                                                                    | Name None                                                                                                    | 0                                | Q. Search     Date Modified     7/30/14, 5:04 PM                                                                                                    |
| avorites                                                                                                    | Name<br>bin<br>COPYRIGHT                                                                                                    | 0                                | <ul> <li>Q. Search</li> <li>Date Modified</li> <li>7/30/14, 5:04 Ph<br/>7/30/14, 4:56 Ph</li> </ul>                                                                                                    |
| avorites All My Files Cloud Drive                                                                                                    | Name<br>Name<br>COPYRIGHT<br>db                                                                                                    | 0                                | <ul> <li>Q. Search</li> <li>Date Modified</li> <li>7/30/14, 5:04 Ph</li> <li>7/30/14, 4:56 Ph</li> <li>7/30/14, 4:56 Ph</li> </ul>                                                                                                    |
| avorites All My Files Cloud Drive Ac Applications                                                                                                    | Name<br>Name<br>bin<br>COPYRIGHT<br>db<br>include                                                                                                    | 0                                | Q. Search<br>Date Modified<br>7/30/14, 5:04 Ph<br>7/30/14, 4:56 Ph<br>7/30/14, 4:56 Ph<br>7/30/14, 4:56 Ph                                                                                                    |
| All My Files                                                                                                    | Name Din COPYRIGHT db include i include i jonubic-anc.zip                                                                                                    |                                  | <ul> <li>Q. Search</li> <li>Date Modified</li> <li>7/30/14, 5:04 Ph</li> <li>7/30/14, 4:56 Ph</li> <li>7/30/14, 4:56 Ph</li> <li>7/30/14, 4:56 Ph</li> <li>7/30/14, 4:56 Ph</li> <li>7/25/14, 4:35 Ph</li> </ul>                                                                                                    |
| avorites                                                                                                    | Name bin COPYRIGHT db include i/javatc-snc.zip je e                                                                                                    | •                                | <ul> <li>Q. Search</li> <li>Date Modified</li> <li>7/30/14, 5:04 Ph<br/>7/30/14, 4:56 Ph<br/>7/30/14, 4:56 Ph<br/>7/30/14, 4:55 Ph<br/>7/25/14, 4:35 Ph<br/>7/30/14, 4:35 Ph</li> </ul>                                                                                                    |
| avortes<br>⇒ All My Files<br>⇒ All My Files<br>⇒ Cloud Drive<br>Arc Applications<br>⇒ Deaktop<br>⇒ Documents                                                                                                    | Name  Name  COPYRIGHT  COPYRIGHT  db  include  pre pe bb                                                                                                    |                                  | <ul> <li>Q. Search</li> <li>Date Modified</li> <li>7/30/14, 5:04 PR</li> <li>7/30/14, 4:56 PI</li> <li>7/30/14, 4:56 PI</li> <li>7/30/14, 4:56 PI</li> <li>7/30/14, 4:55 PI</li> <li>7/30/14, 4:57 PI</li> <li>7/30/14, 4:57 PI</li> </ul>                                                                                                    |
| avorites<br>➡ All My Files<br>▲ Gould Drive<br>A Applications<br>➡ Deaktop<br>➡ Doewnonts<br>➡ Downicands                                                                                                    | Mame Mame Mame Mame Mame Mame Mame Mame                                                                                                    | 8                                | <ul> <li>Q. Search</li> <li>Date Modified</li> <li>7/30/14, 5:56 Ph</li> <li>7/30/14, 4:56 Ph</li> <li>7/30/14, 4:56 Ph</li> <li>7/30/14, 4:56 Ph</li> <li>7/30/14, 4:55 Ph</li> <li>7/30/14, 4:55 Ph</li> <li>7/30/14, 4:57 Ph</li> <li>7/30/14, 4:57 Ph</li> <li>7/30/14, 4:57 Ph</li> <li>7/30/14, 4:56 Ph</li> </ul>                                                                                                    |
| Applications     Downloads     Downloads     Downloads     Downloads                                                                                                    | Name bin copyRight bin copyRight bin bin bin bin bin bin bin bin bin bin                                                                                                    | <u> </u>                         | <ul> <li>C. Search</li> <li>Date Modified</li> <li>7/30/14, 4:50 PB</li> <li>7/30/14, 4:56 PB</li> <li>7/30/14, 4:55 PB</li> <li>7/30/14, 4:57 PB</li> <li>7/30/14, 4:57 PB</li> <li>7/30/14, 4:56 PB</li> <li>7/30/14, 4:56 PB</li> </ul>                                                                                                    |
| All My Files     Cloud Drive     Ac Applications     Documents     Documents     Documents     Documents     Documents     Documents                                                                                                    | Name Same Same Same Same Same Same Same S                                                                                                    |                                  | C. Search           No. Search         Data Modified           7/30/14, 8:54 PM         7/30/14, 8:56 PM           7/30/14, 4:55 PM         7/30/14, 4:55 PM           7/30/14, 4:55 PM         7/30/14, 4:55 PM           7/30/14, 4:55 PM         7/30/14, 4:55 PM           7/30/14, 4:55 PM         7/30/14, 4:55 PM           7/30/14, 4:55 PM         7/30/14, 4:55 PM           7/30/14, 4:55 PM         7/30/14, 4:55 PM                                                                                                    |
| the second second | Name bin copyFildHT db indude i jestic-enc.ip je je RADME-enc.ip indude maan e RRADME-hmil relase                                                                                                    | 0                                | C. Search<br>Data Modified<br>7/30/14, 4:504 Ph<br>7/30/14, 4:55 Ph<br>7/30/14, 4:55 Ph<br>7/30/14, 4:55 Ph<br>7/30/14, 4:55 Ph<br>7/30/14, 4:55 Ph<br>7/30/14, 4:55 Ph<br>7/30/14, 4:55 Ph<br>7/30/14, 4:55 Ph<br>7/30/14, 4:55 Ph<br>7/30/14, 4:55 Ph                                                                                                    |
| Barry bard                                                                                                    | Name Home Di Di Di Di Di Di Di Di Di Di Di Di Di                                                                                                    | 0                                | C. Search           N         Data Modified           7/30/14, 4:56 Pi         7/30/14, 4:56 Pi           7/30/14, 4:56 Pi         7/30/14, 4:56 Pi           7/30/14, 4:56 Pi         7/30/14, 4:56 Pi           7/30/14, 4:57 Pi         7/30/14, 4:57 Pi           7/30/14, 4:57 Pi         7/30/14, 4:57 Pi           7/30/14, 4:56 Pi         7/30/14, 4:56 Pi           7/30/14, 4:56 Pi         7/30/14, 4:56 Pi           7/30/14, 4:56 Pi         7/30/14, 4:56 Pi                                                                                                    |
| All My files     All My files     All My files     Cloud Drive     Applications     Desktop     Documents     Documents    | Bin Monte     Bin     Convertence     Din     Convertence     do     inducte     inducte     indu | ADME-JAWAFX.bd                   | C. Search<br>Data Modified<br>7/30/14, 4:504 Ph<br>7/30/14, 4:55 Ph<br>7/30/14, 4:55 Ph<br>7/30/14, 4:55 Ph<br>7/30/14, 4:55 Ph<br>7/30/14, 4:55 Ph<br>7/30/14, 4:55 Ph<br>7/30/14, 4:55 Ph<br>7/30/14, 4:55 Ph<br>7/30/14, 4:55 Ph<br>7/30/14, 4:55 Ph<br>7/30/14, 4:55 Ph<br>7/30/14, 4:55 Ph                                                                                                    |
| Barry MacBook Air     Barry Lange Date                                                                                                    | Kare     Mare     Mare    | C<br>ADME-JAWAFX.bd<br>ADME-Lt   | C. Search<br>Dato McoTled<br>7/30/14, 6:544 PB<br>7/30/14, 6:554 PB<br>7/30/14, 4:556 PB<br>7/30/14, 4:556 PB<br>7/30/14, 4:357 PB<br>7/30/14, 4:357 PB<br>7/30/14, 4:356 PB<br>7/30/14, 4:356 PB<br>7/30/14, 4:356 PB<br>7/30/14, 4:356 PB<br>7/30/14, 4:356 PB<br>7/30/14, 4:356 PB<br>7/30/14, 4:356 PB<br>7/30/14, 4:356 PB<br>7/30/14, 4:356 PB                                                                                                    |
| All My Files     All My Files     All My Files     Cloud Drive     Applications     Desktop     Documents     Documents    | Hone     Hone     Hone     Hone     Corvisor     Corvisor     Corvisor     Corvisor     Holde     Peter     Corvisor     Peter     Corvisor     Peter     Corvisor     Peter     ThisponarryLocksere     ThisponarryLocksere                                                                                                    | ADME-JAVAFX.bd<br>ADME-JAVAFX.bd | Cl. Search<br>A Data Modified<br>7/30/14, 4:50 Pi<br>7/30/14, 4:50 Pi<br>7/30/14, 4:50 Pi<br>7/30/14, 4:50 Pi<br>7/30/14, 4:50 Pi<br>7/30/14, 4:50 Pi<br>7/30/14, 4:50 Pi<br>7/30/14, 4:50 Pi<br>7/30/14, 4:50 Pi<br>7/30/14, 4:50 Pi<br>7/30/14, 4:50 Pi                                                                                                    |
| All My Tills     All My Tills     All My Tills     All My Tills     All My Tills     All My Tills     Desktop     Downcads     Downcads     Downcads     Downcads     Downcads     Barry's MacBook Air     Pramote Diac     Remote Diac                                                                                                    | Kone     Kone    | ADME-JAVAPX bd                   | Cl. Search<br>* Data Modified<br>7/30/14, 4:504 JB<br>7/30/14, 4:509 JB<br>7/30/14, 4:509 JB<br>7/30/14, 4:509 JB<br>7/30/14, 4:509 JB<br>7/30/14, 4:50 JB<br>7/30/14, 4:50 JB<br>7/30/14, 4:55 JB<br>7/30/14, 4:56 JB<br>7/30/14, 4:56 JB                                                                                                    |
| Al My Files     Al My Files     Al My Files     Al My Files     Al My Files     Al Applications     Desktop     Downoos     Downoos  | Hone     Hone     Hone     Hone     Conversion     Conversion     Poin     Conversion     Holde     Poin     Holde     Poin     Holde     Poin     Holde     Holde     Hold | ADME-JAVAPX txt<br>ADME-txt      | Cl Bearch<br>* Data Michild<br>7/30/14, 4584 /9<br>7/30/14, 4586 /9<br>7/30/14, 4586 /9<br>7/30/14, 4586 /9<br>7/30/14, 4586 /9<br>7/30/14, 4586 /9<br>7/30/14, 4586 /9<br>7/30/14, 4586 /9<br>7/30/14, 4586 /9                                                                                                    |
| Image: Control of the control of the contro                  | Honte     Honte     Honte     Honte     Honte     Convolut     Convolut     Convolut     Convolut     Peter     Convolut     Peter     Convolut     Peter     Convolut     Peter     Convolut     Peter     Convolut     Peter     Convolut     Peter     Convolut     Peter     Convolut     Peter     Convolut     Peter     Convolut     Peter     Convolut     Peter     Convolut     Peter     Convolut     Convolut     Co | ADME-JAVAFX bd<br>ADME-M         | C Beach      Construction      Construction |
| 2         2         10           vertere         2         Alt My Files           Alt My Files         2         Alt My Files           Alt My Files         2         Alt My Files           Debatop         3         Downerstis         0           Downerstis         0         Downerstis         0           Banyb McBlock Arr         Banyb McBlock Arr         1           Pender Bio         1         3         4           medd         2         1         1         1           Widt         1         1         1         1         1         1         1         1         1         1         1         1         1         1         1         1         1         1         1         1         1         1         1         1         1         1         1         1         1         1         1         1         1         1         1         1         1         1         1         1         1         1         1         1         1         1         1         1         1         1         1         1         1         1         1         1         1                                                                                                    | Honte     Honte     Honte     Honte     Din     Corvrolott     Corvrolott     Corvrolott     Corvrolott     Peee     Corvrolott     Peee     Peee     Corvrolott     Peee     Peeee     Peeeeeeeeeeeee                                                                                                    | ADME-JAWAFX.bd<br>ADME.bd        | Cl. Bearch<br>* Dearch<br>7/2014, 4:584 PP<br>7/2014, 4:589 PP<br>7/2014, 4:589 PP<br>7/2014, 4:389 PP<br>7/2014, 4:389 PP<br>7/2014, 4:389 PP<br>7/2014, 4:389 PP<br>7/2014, 4:389 PP<br>7/2014, 4:389 PP<br>7/2014, 4:389 PP<br>7/2014, 4:389 PP                                                                                                    |

|                         | Import Project |                 |
|-------------------------|----------------|-----------------|
| No frameworks detected. |                |                 |
|                         |                |                 |
|                         |                |                 |
|                         |                |                 |
|                         |                | <b>N</b> -      |
|                         |                |                 |
|                         |                |                 |
|                         |                |                 |
|                         |                |                 |
|                         |                |                 |
|                         |                |                 |
|                         |                |                 |
|                         |                |                 |
|                         |                |                 |
|                         |                |                 |
| ? Cancel                |                | Previous Finish |

Eventually, IDEA's main window opens. The project's files appear on the left side (in the Project tool window).

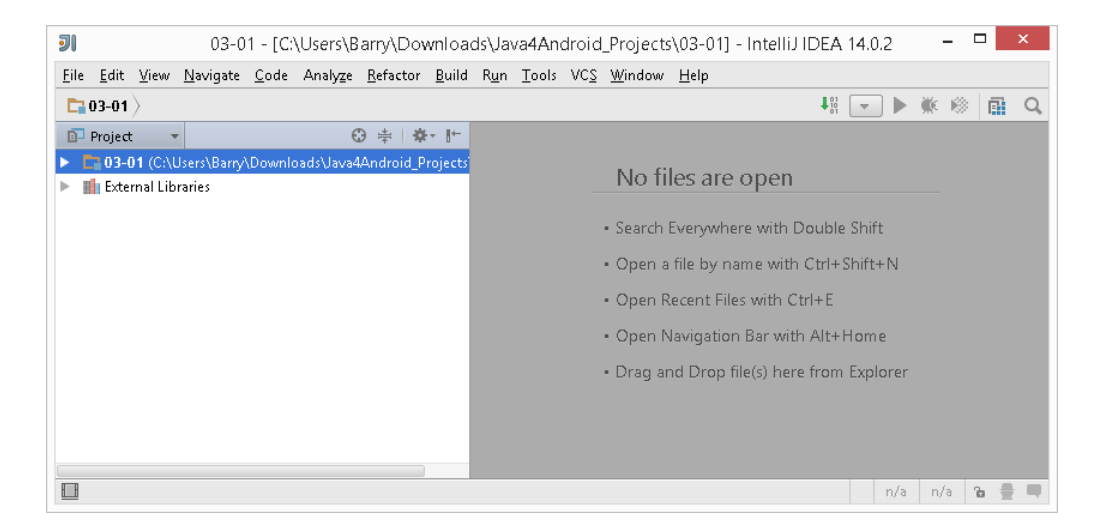

5. To see my program's Java code, go to the Project tool window, and double-click the 03-01/src/MortgageWindow.java/MortgageWindow branch.

When you do, my Java code appears on the right side (in IDEA's editor).

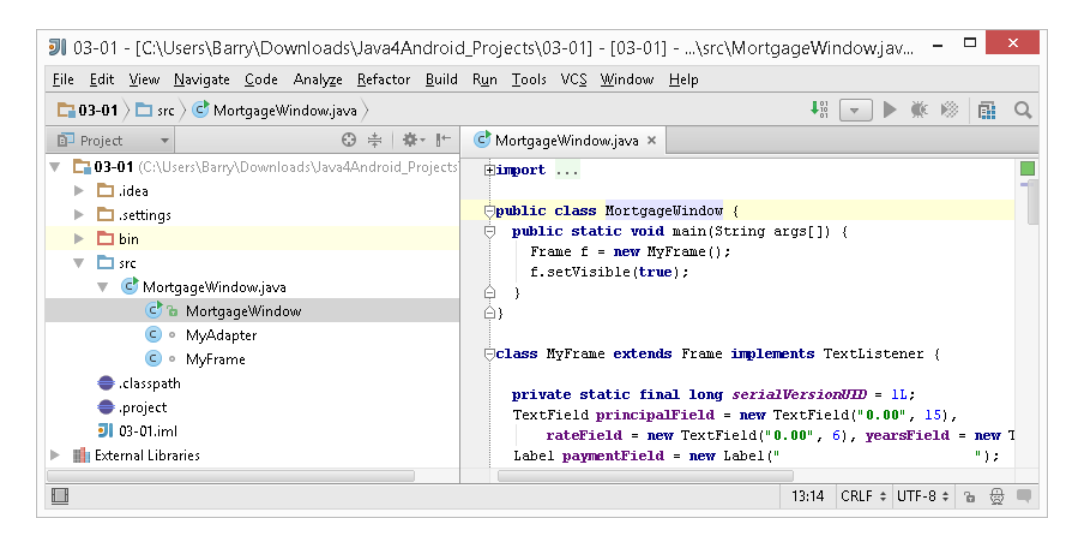

(If the project that you've opened isn't 03-01, the name immediately under the *src* branch might not be *MortgageWindow.java*, and the name immediately under the whatever.Java branch won't be *MortgageWindow*. Adjust your mouse clicks accordingly.)

### 6. To run the project, go to IDEA's main menu and click $Run \rightarrow Run$ 'MortgageWindow'.

As a result, the app starts running on your computer's screen.

| 🕌 Mortgage Payment | Calculator – 🗆 🗙 |
|--------------------|------------------|
| Principal \$       | 0.00             |
| Rate (%)           | 0.00             |
| Years              | 0                |
| Payment \$         |                  |

### Creating Your Own App

Here's how you create an app:

1. Launch Android Studio.

When you do, you'll see either Android Studio's main window or the Welcome screen.

2. If you see the main window, click File→New Project. If you see the Welcome screen, click Start a New Android Studio Project.

A New Project dialog box appears.

| <u>@</u>                | Create New Project                                  | ×    |
|-------------------------|-----------------------------------------------------|------|
| New Android S           | Project                                             |      |
| Configure you           | rnew project                                        |      |
|                         |                                                     |      |
|                         |                                                     |      |
| Application name:       | My Application                                      |      |
| <u>C</u> ompany Domain: | example.com                                         |      |
| Package name:           | com.example.myapplication                           | Edit |
| Project location:       | C:\Users\Barry\AndroidStudioProjects\MyApplication2 |      |
|                         |                                                     |      |
|                         |                                                     |      |
|                         | Previous Next Cancel Finish                         |      |

3. Fill in the fields in the New Project dialog box, and then click Next.

If you're just practicing (that is, if you're not creating an app for distribution to the public), you can accept all the defaults.

For public distribution, you want a catchy Application Name.

You also want a package name that uniquely identifies you and this app. If you have a domain name, start by reversing the domain name and then adding a word to identify this particular app. In the figure in Step 2, the domain name is *example.com*, and the app's identifying info is *myapplication*.

When you press Next, the next page of the New Project dialog box appears.

| <b>@</b>                                  | Create New Project                                                                                                    | × |  |
|-------------------------------------------|----------------------------------------------------------------------------------------------------|---|--|
| New Project                               |                                                                                                    |   |  |
| Select the form factors your app will     | run on                                                                                                    |   |  |
| Different platforms require separate SDKs |                                                                                                    |   |  |
|                                           |                                                                                                    |   |  |
| 🗹 Phone and Tablet                        |                                                                                                    |   |  |
| Minimum SDK                               | API 15: Android 4.0.3 (IceCreamSandwich)                                                                                                    | 3 |  |
|                                           | Lower API levels target more devices, but have fewer features available. By targeting API 15 and later, your app wil<br>run on approximately <b>87.9</b> % of the devices that are active on the Google Play Store. Help me choose. | I |  |
| TV                                        |                                                                                                    |   |  |
| Minimum SDK                               | API 21: Android 5.0 (Lollipop)                                                                                                    | 3 |  |
| 🗌 Wear                                    |                                                                                                    |   |  |
| Minimum SDK                               | API 21: Android 5.0 (Lollipop)                                                                                                    | 3 |  |
| Glass (Not Installed)                     |                                                                                                    |   |  |
| Minimum SDK                               |                                                                                                    | 3 |  |
|                                           |                                                                                                    |   |  |

# 4. For a practice app, accept the defaults (Phone and Tablet with Minimum SDK API 15), and then click Next.

For advice on Minimum SDKs and such things, see the appropriate sections of either book.

| <b>@</b>                  |                        | Create New Project           |                     | ×                    |
|---------------------------|------------------------|------------------------------|---------------------|----------------------|
| Add an activity to Mobile |                        |                              |                     |                      |
| Add No Activity           | (E ;<br>Blank Activity | Blank Activity with Fragment | Fullscreen Activity | Google Maps Activity |
|                           |                        |                              |                     |                      |

When you press Next, yet another page of the New Project dialog box appears.

5. For a practice app, accept the default (Blank Activity), and then click Next.

You guessed it! When you press Next, another page of the New Project dialog box appears.

| Create New Project               |                                |                               | × |
|----------------------------------|--------------------------------|-------------------------------|---|
| Choose options for your new file |                                |                               |   |
| (                                | Creates a new blank activ      | vity with an action bar.      |   |
|                                  | Activity Name:<br>Layout Name: | MainActivity<br>activity_main |   |
|                                  | Title:<br>Menu Resource Name:  | MainActivity<br>menu_main     |   |
| Blank Activity                   |                                |                               |   |

Accept the defaults and click Finish! As a result, the new application appears in Android Studio's main window.

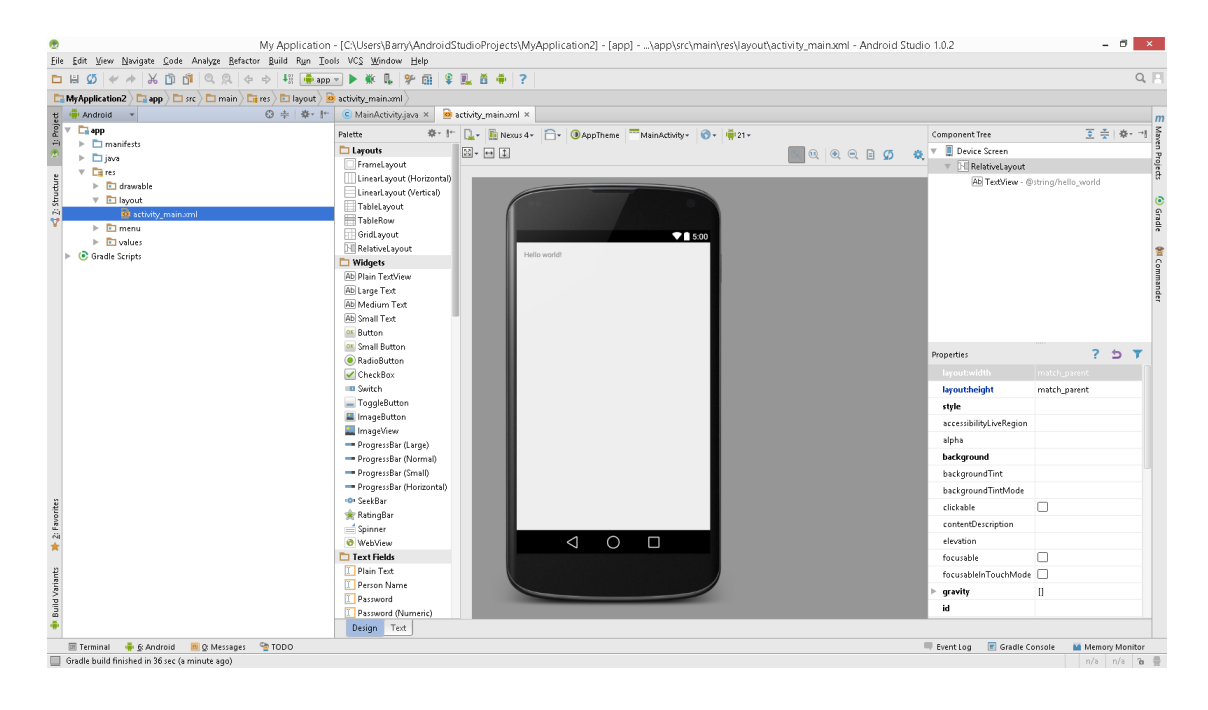

## Embellishing Your App

In this section, you add functionality to the basic Android app:

1. Follow the steps in the previous section (entitled "Creating Your Own App").

As a result, you see the new app's Designer tool with the Palette and the big preview screen. (Refer to the final figure in the "Creating Your Own App" section.)

2. If you don't see the Designer tool, navigate to the *app/res/layout* branch on the left side of Android Studio's main window, and double-click the *activity\_main.xml* item.

Remember: The Designer tool has two modes: the Design mode and the Text mode. The mode that you want is the Design mode. To switch between modes click the tabs in the lower left corner of the Designer tool.

- 3. In the Widgets group of the Palette, click the CheckBox item.
- 4. Click anywhere inside the preview screen.

As a result, a CheckBox item appears in your preview screen.

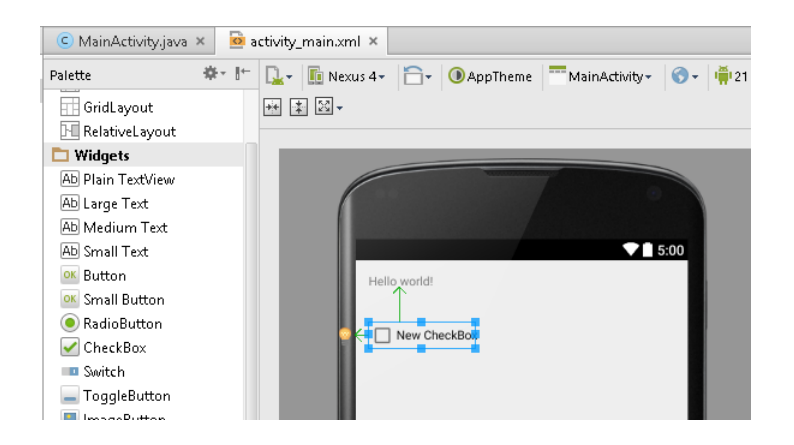

TIP: You don't have to do two clicks, as in Steps 3 and 4. Instead, you can drag directly from the CheckBox item in the palette to the preview screen.

### 5. Repeat Steps 3 and 4 for another CheckBox item.

- 6. Repeat Steps 3 and 4 for Button item.
- 7. Repeat Steps 3 and 4 for Plain TextView item.

Here's what the preview screen looks like now.

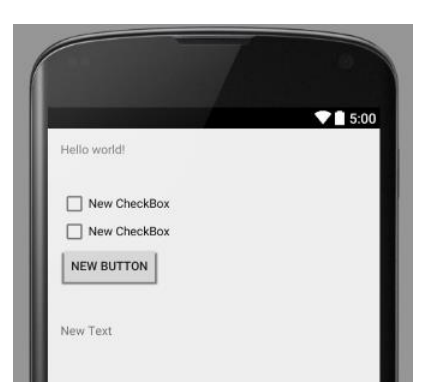

8. In the preview screen, double-click the first CheckBox.

A Properties popup appears.

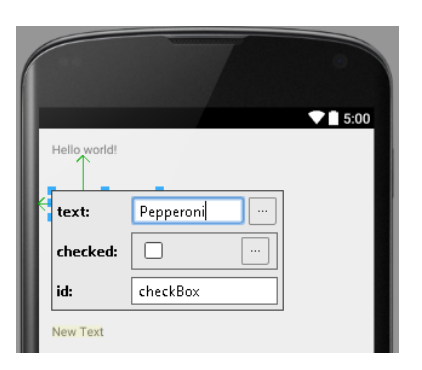

9. In the Properties popup's Text field, type Pepperoni. Then press Enter.

As a result, the checkbox's label changes to Pepperoni.

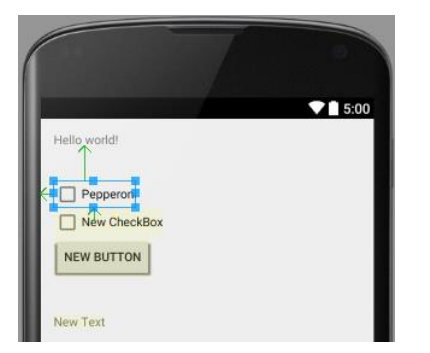

- **10.** Repeat Steps 8 and 9 for the second checkbox. Change its label to Extra Cheese.
- 11. Repeat Steps 8 and 9 for the button. Change its label to Show.

### 12. Repeat Steps 8 and 9 for the Plain TextView. Change its text to the word Plain.

(In case you're wondering, the fact that this TextView item is a *Plain* TextView has nothing to do with typing the word Plain in this step. A Plain TextView isn't necessarily associated with a plain pizza.)

When you've finished Step 12, the preview screen looks like this:

|              | ▼ 🗎 5:00 |
|--------------|----------|
| Hello world! |          |
| Pepperoni    |          |
| Extra Cheese |          |
| SHOW         |          |
|              |          |

- 13. In the preview screen, select the button.
- 14. In the Properties pane (in the lower-right part of the main window) look for the *onClick* item.
- 15. Type onButtonClick , and then click your mouse in a neutral spot outside of the Properties pane.

| Pr  | operties               | ? 5 🍸                  |
|-----|------------------------|------------------------|
|     | maxHeight              |                        |
|     | maxLength              |                        |
|     | maxLines               |                        |
|     | maxWidth               |                        |
|     | minHeight              |                        |
|     | minLines               |                        |
|     | minWidth               |                        |
|     | nestedScrollingEnabled |                        |
|     | onClick                | onButtonClick 🔽 \cdots |
|     | outlineProvider        |                        |
| ⊧   | padding                | 0                      |
|     |                        |                        |
|     |                        |                        |
| Pro | perties                | ? 5 T                  |
|     | maxHeight              |                        |
|     | maxLength              |                        |
|     | maxLines               |                        |
|     |                        |                        |
|     | maxWidth               |                        |

|   | maxLength              |                 |  |
|---|------------------------|-----------------|--|
|   | maxLines               |                 |  |
|   | maxWidth               |                 |  |
|   | minHeight              |                 |  |
|   | minLines               |                 |  |
|   | minWidth               |                 |  |
|   | nestedScrollingEnabled |                 |  |
|   |                        | 💼 onButtonClick |  |
|   | outlineProvider        |                 |  |
| ⊧ | padding                | []              |  |
|   |                        |                 |  |

16. In Android Studio's main menu, select File→Save All.

Better Save than sorry!

### 17. In the Project tool window, double-click the

app/java/com.example.myapplication/MainActivity branch.

The MainActivity class's code appears in Android Studio's editor.

| 1       | My Application - [C:\Users\Barry                                                                                                    | y\AndroidStudioProjects\MyApplication2] - [app]\app\src\main\java\com\example\myapp         |
|---------|----------------------------------------------------------------------------------------------------|---------------------------------------------------------------------------------------------|
| Eil     | <u>File Edit View Navigate Code Analyze Refactor Build Run Tools V</u>                                                                                                    | VC <u>S</u> <u>W</u> indow <u>H</u> elp                                                     |
|         | 🖿 🔛 🍠 🛩 🖈 🔏 🖺 🞁 🔍 🔍 💠 🔶 👫 🍎 app 💌 🕨                                                                                                    | ▶ 熊 県 学 ⊞ 章 ♣ ?                                                                             |
| E       | MyApplication2 Capp Construction app Construction Construction Constructico Constructico Construction Construction Constru | mple 👌 🛅 myapplication 🕽 🤆 MainActivity 🖉                                                   |
| ť       | 몇 ╇ Android ▼ 😳 🖶 🕸 🗜 🧿                                                                                                    | ) MainActivity.java 🗴 🔯 activity_main.xml 🗴                                                 |
| : Proje | 2 V Capp 1                                                                                                    | <pre>package com.example.myapplication;</pre>                                               |
| 2       | P imanifests 2<br>v imanifests 3                                                                                                    | timport                                                                                     |
| e       | v com.example.myapplication 7                                                                                                    |                                                                                             |
| ntu.    | ਰੂ 🕒 MainActivity 9                                                                                                    | public class MainActivity extends ActionBarActivity {                                       |
| 7: Sti  | A         Com.example.myapplication (android lest)         10           A         Teres         11                                                                                                    | 00verride                                                                                   |
|         | Gradie Scripts                                                                                                    | protected void ontreate(Bundle savedinstancestate) {<br>super.onCreate(savedInstanceState); |
|         | 14                                                                                                    | <pre>setContentView(R.layout.activity_main);</pre>                                          |
|         | 15                                                                                                    |                                                                                             |
|         | 16                                                                                                    |                                                                                             |
|         | 18                                                                                                    | @Override                                                                                   |
|         | 19 •                                                                                                    | 🔹 🔁 public boolean onCreateOptionsMenu(Menu menu) {                                         |
|         | 20                                                                                                    | // Inflate the menu; this adds items to the action bar if it is present.                    |
|         | 21                                                                                                    | getMenuinflater().inflate(R.menu.menu_main, menu);                                          |
|         | 22                                                                                                    |                                                                                             |
|         | 24                                                                                                    |                                                                                             |
|         | 25                                                                                                    | @Override                                                                                   |
|         | 26 0                                                                                                    | public boolean onOptionsItemSelected(MenuItem item) {                                       |
|         | 27                                                                                                    | // Handle action par item clicks here. The action bar will                                  |

#### WARNING: Instead of

public class MainActivity extends ActionBarActivity

in the editor's code, you might see

public class MainActivity extends Activity

You might also see something like

import android.support.v7.app.ActionBarActivity;

near the top of the code. There are bound to be some other differences between what your computer shows you and what I describe in these notes and in the book. For now, you can ignore these differences.

#### 18. Modify the code by adding several lines, as is shown below.

The lines that you add are set in green boldface type. (If see extends ActionBarActivity instead of extends Activity, you can change it to extends Activity or leave it as it is. Either way, the app will work.)

```
package com.example.myapplication;
```

import android.app.Activity; import android.os.Bundle; import android.view.Menu;

```
import android.view.MenuItem;
import android.view.View;
import android.widget.CheckBox;
import android.widget.TextView;
public class MainActivity extends Activity {
 TextView textView;
 CheckBox pepBox, cheeseBox;
 @Override
 protected void onCreate(Bundle savedInstanceState) {
    super.onCreate(savedInstanceState);
    setContentView(R.layout.activity main);
   pepBox = (CheckBox) findViewById(R.id.checkBox);
   cheeseBox = (CheckBox) findViewById(R.id.checkBox2);
    textView = (TextView) findViewById(R.id.textView2);
  }
 public void onButtonClick(View view) {
    StringBuilder str = new StringBuilder("");
    if (pepBox.isChecked()) {
      str.append("Pepperoni" + " ");
    }
    if (cheeseBox.isChecked()) {
      str.append("Extra cheese");
    }
    if (str.length() == 0) {
      str.append("Plain");
    ł
    textView.setText(str);
  }
 @Override
 public boolean onCreateOptionsMenu(Menu menu) {
   getMenuInflater().inflate(R.menu.menu main, menu);
   return true;
  }
  @Override
 public boolean onOptionsItemSelected(MenuItem item) {
     int id = item.getItemId();
     if (id == R.id.action settings) {
     return true;
    }
```

```
return super.onOptionsItemSelected(item);
}
```

TIP: When you type the word TextView or the word CheckBox, the word's typeface might be red in Android Studio's editor. If so, it might mean that you haven't yet typed in the appropriate import declaration near the top of the editor. If you want to avoid typing the import declaration, click your mouse on the red word, and then press Alt+Enter. With any luck, Android Studio will add the import declaration automatically for you.

#### 19. In Android Studio's main menu, select File→Save All.

#### 20. In Android Studio's main menu, select Run→Run 'app'.

Heed all the advice about running an app that I provided in the "Launching Android Studio and Importing an Android Project" section.

A successful run of the app looks like this:

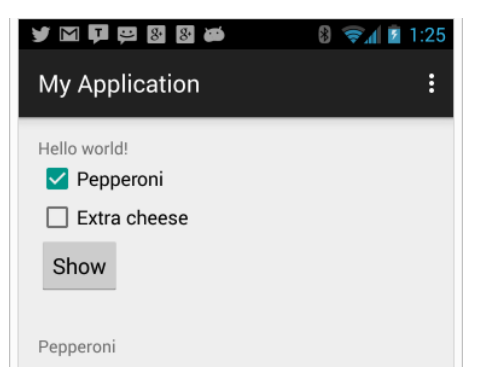

That's it. If you have any comments about this document, or if you have any other questions about Android Studio or about any of the examples in my book, email me at <u>android@allmycode.com</u>. You can also tweet me at <u>@allmycode</u> or send a Facebook message to <u>/allmycode</u>.

Happy coding!